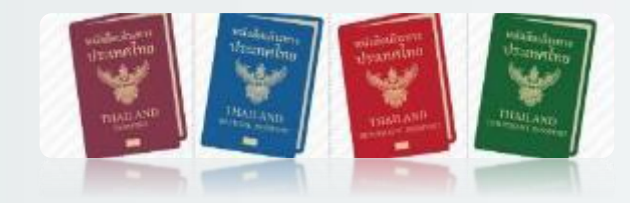

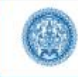

ระบบลงทะเบียนขอทำหนังสือเดินทางล่วงหน้า กรมการกงสุล กระทรวงการต่างประเทศ version 1.2.16

คำดามที่พบบ่อย | 🖪 ติดต่อเรา | \varTheta เข้าสู่ระบบ/สมัครสมาชิก

<u>หน้าแรก</u> ลงทะเบียน หมายเลขคิว จำนวนคิว สถิติการให้บริการ สำนักงานที่ให้บริการ

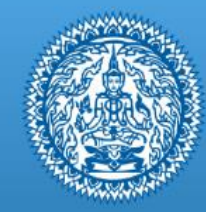

#### ระบบลงทะเบียนขอทำหนังสือเดินทางล่วงหน้า

#### กรมการกงสุล กระทรวงการต่างประเทศ

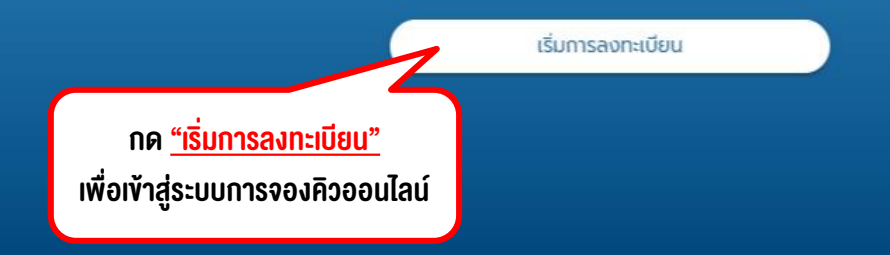

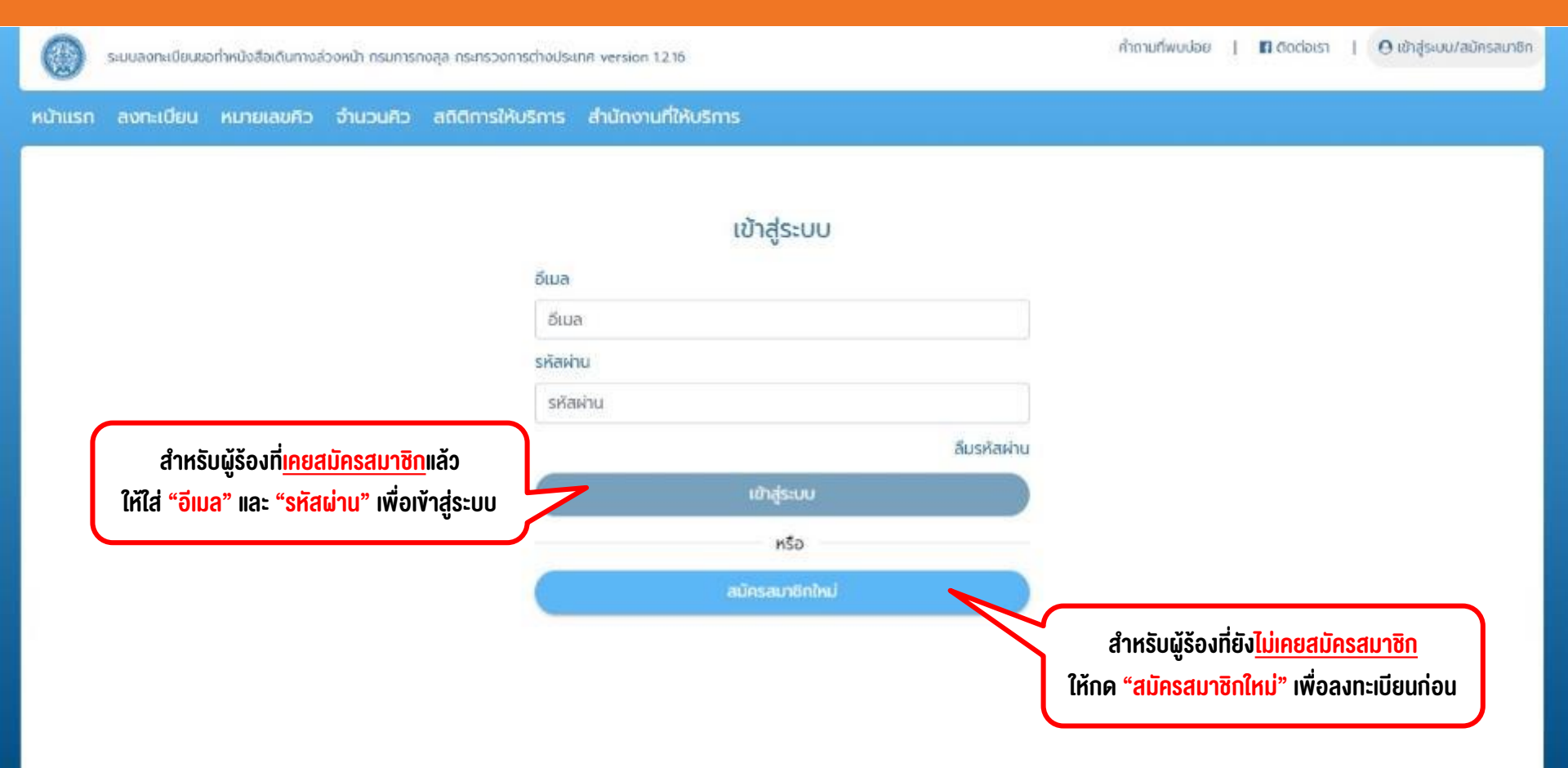

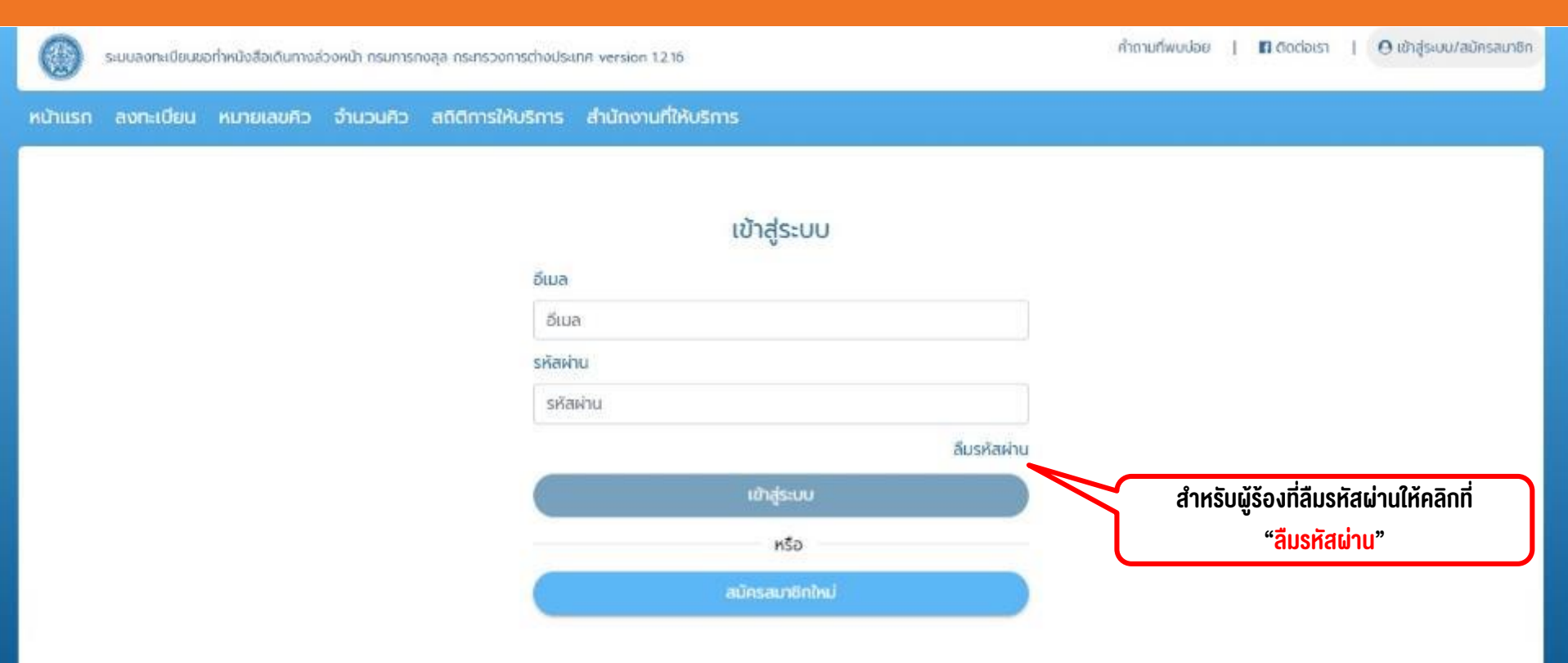

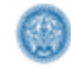

ระบบลงทะเบียนขอทำหนังสือเดินทางล่วงหน้า กรมการกงสุล กระทรวงการต่างประเทศ V 135

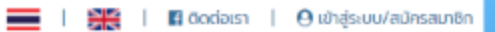

หน้าแรก ลงทะเบียน หมายเลขคิว จำนวนคิว สติติการให้บริการ สำนักงานที่ให้บริการ

| ลืมรหัสผ่าน                       |                                          |
|-----------------------------------|------------------------------------------|
| อีเมล                             |                                          |
| aunc <sup>1.</sup> -+16.4@sil.com |                                          |
| เลขประจำตัวประชาชน                |                                          |
| S 5107 00101 11-6                 |                                          |
| ຍົມອັນ                            |                                          |
|                                   |                                          |
|                                   | ผู้ร้องทำการระบุอีเมล และ เลงบัตรประชาชน |
|                                   | คลิกปุ่มยืนยัน                           |

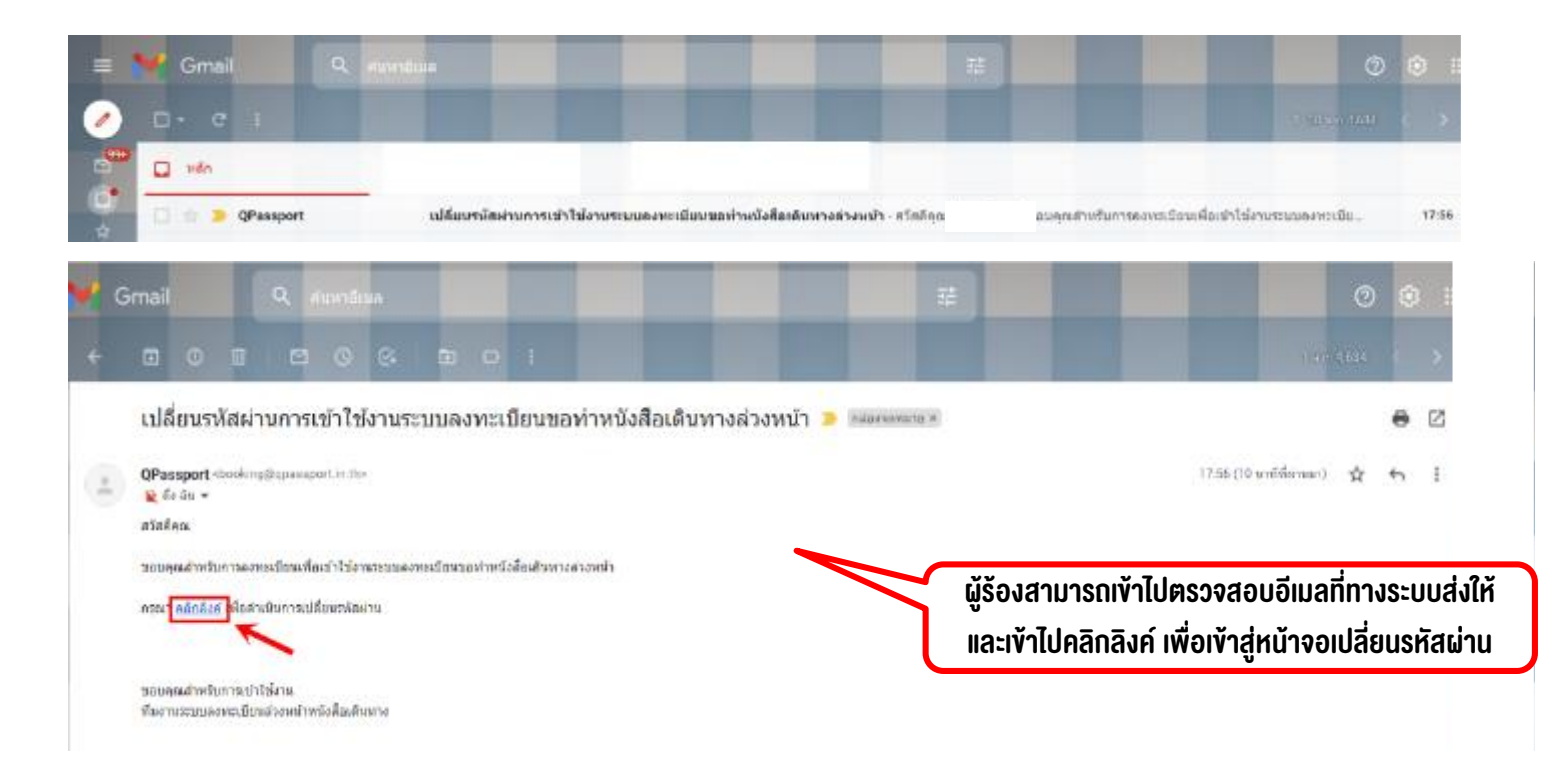

| ٢       | ระบบลงทะเ | บียนขอทำหนังส | รือเดินทางส่วง | งหน้า กรมการกงส   | ja กระทรวงการต่างประเทศ V 1            | 3.5                         |                            |                                    |                | **      | 🖪 đođaist | \varTheta เข้าสู่ระบบ/สมัครสมาชิก |
|---------|-----------|---------------|----------------|-------------------|----------------------------------------|-----------------------------|----------------------------|------------------------------------|----------------|---------|-----------|-----------------------------------|
| หน้าแรก | ลงทะเบียน | หมายเลขคิว    | จำนวนคิว       | สติติการให้บริการ | ะ สำนักงานที่ให้บริการ                 |                             |                            |                                    |                |         |           |                                   |
|         |           | 🔇 เปลี่ยเ     | มรหัสผ่าน      |                   |                                        |                             | s                          | ะบุข้อมูลและทำการเปล<br>ให้คลิกป่เ | ลี่ยนรหัส<br>เ | ผ่าน จา | กนั้น     |                                   |
|         |           |               |                | อีเมล             |                                        |                             |                            | undirot                            | 5 0000         |         |           |                                   |
|         |           |               |                | -                 |                                        |                             |                            |                                    |                |         |           |                                   |
|         |           |               |                | Shaw              | u                                      |                             |                            |                                    |                |         |           |                                   |
|         |           |               |                | nsən              | รหัสผ่านอีกครั้ง                       |                             |                            |                                    |                |         |           |                                   |
|         |           |               |                | (รศัสน            | านต่องมีตัวอักษรภาษาอังกฤษพิมพ์        | ใหญ่ พิมพ์เล็ก ตัวเลข และอั | ภักขระพิเศษ ความชาว 8 ตัว  | ขึ้นไป)                            |                |         |           |                                   |
|         |           |               |                | กดปุ่ม            | ยืนยันด้านล่างนี้เพื่อเปลี่ยนรหัสผ่านก | กรเข้าใช้งานระบบลงทะเบียน   | เท่าหนังสือเดินทางส่วงหน้า |                                    |                |         |           |                                   |
|         |           |               |                |                   |                                        | ยืนยัน                      |                            |                                    |                |         |           |                                   |

| 0       | ระบบลงกะ  | เบียนขอทำหนังสือเดินทางส่วงหน้า กรมการกงสุล กระกรวงการต่างประเทศ V 1.3.5                       | 🚃   🚟   🖬 ດັດຕ່ອເຮົາ   🛛 ເປັນຢູ່ຣະບັນ/ສນັກຮອນນອກ                                  |
|---------|-----------|------------------------------------------------------------------------------------------------|-----------------------------------------------------------------------------------|
| หน้าแรก | ลงทะเบียน | หมายเลขคืว จำนวนคืว สติติการให้บริการ สำนักงานที่ให้บริการ                                     |                                                                                   |
|         |           | < ข้อมูลบุคคล ผู้ร้องที่ <mark>"สมัครสมาชิกใหม่" จะต้องกรอกข้อมูลส่วนเ</mark>                  | <mark>มุคคลใ</mark> ห้ครบถ้วน และกด <mark>"ยืนยันข้อมูล</mark> " เพื่อสมัครสมาชิก |
|         |           | ข้อมูลบัญชีผู้ใช้งาน                                                                           | ข้อมูลบุคคลตามบัตรประชาชน                                                         |
|         |           | біша *                                                                                         | เลขประจำตัวประชายน *                                                              |
|         |           |                                                                                                |                                                                                   |
|         |           | ยืนยันอัฒลอักครั้ง *                                                                           | ຢ່ອ (ໂກຍ) *                                                                       |
|         |           |                                                                                                | คำปาดบ้า 🗸                                                                        |
|         |           | (กรุณากรอกอีเมลที่ท่านใช้งานเพื่อยืนยืนตัวตน)                                                  | đanaro (Ine) (do:ãon)                                                             |
|         |           | รศัสด์วน *                                                                                     |                                                                                   |
|         |           |                                                                                                | นามสกุล (ไทย) *                                                                   |
|         |           | ยืนยันรหัสผ่านอีกกรั้ง *                                                                       |                                                                                   |
|         |           |                                                                                                | ชื่อ (อังกฤบ) *                                                                   |
|         |           | (รศัสดำนต้องมีตัวอักษรภาษาอังกฤษพิมพ์ใหญ่ พิมพ์เล็ก ตัวเลย และอักชระพิเศษ ความยาว 8 ตัวขึ้นไป) | คำนำหน้า* 👻                                                                       |
|         |           | ข้อมูลสำหรับติดต่อ                                                                             | ຮ້ອກລາວ (ອັດກຸຍ) (dbເລັດກ)                                                        |

| ۲       | ระบบลงกะ  | เบียนขอทำหนังสือเ     | ดินทางส่วงหน้า กรมการกง    | สุล กระทรวงการต่าง  | ประเทศ V 135      |                      |                       | <b>—</b> 1       | ×       | f Godəlsh 🛛   | \rm เข้าสู่ระบบ/สมัค | กรสมาชิก |
|---------|-----------|-----------------------|----------------------------|---------------------|-------------------|----------------------|-----------------------|------------------|---------|---------------|----------------------|----------|
| หน้าแรท | ลงทะเบียน | หมายเลขคืว จ          | ว่านวนคืว สติติการให้บริกา | ร สำนักงานที่ให้บริ |                   |                      |                       |                  |         |               |                      |          |
|         |           | ข้อมูลสำหรับติดต่     | ə                          |                     |                   |                      | centre (contio)       | (cistabri)       |         |               |                      | ſ        |
|         |           | หมายเลขลำหรับติดด     | iə •                       |                     |                   |                      | unuarța (ວັນກຖຩ) *    |                  |         |               |                      |          |
|         |           | 66 Tnu                | *                          |                     |                   | )                    |                       |                  |         |               |                      |          |
|         |           | ที่อยู่ปัจจุบันที่สาม | ารถติดต่อได้               |                     |                   |                      |                       |                  |         |               |                      |          |
|         |           | ( หากไม่มีข้อมูลกรุณ  | ทกรอกเครื่องหมาย "-" )     |                     | ผู้ร้องต้องระบุขั | ้อมูลที่มี เครื่องหม | าย " * " ให้ครบทุกฟิล | ด์ หากไม่มีข้อมู | ลให้ระเ | ุ เครื่องหมาย | 9"–"                 | - 1      |
|         |           | ประเทศ *              |                            |                     |                   |                      | · · · ·               |                  |         |               |                      |          |
|         |           | THAILAND(ไทย)         |                            |                     | v                 | )                    |                       |                  |         |               |                      |          |
|         |           | บ้านเลขที่ *          | កប៉ូពី *                   | หมู่บ้าน/อาคาร *    |                   |                      |                       |                  |         |               |                      |          |
|         |           |                       |                            |                     |                   | )                    |                       |                  |         |               |                      |          |
|         |           | 800 *                 |                            | nuu *               |                   | <u>_</u>             |                       |                  |         |               |                      |          |
|         |           |                       |                            |                     |                   | J                    |                       |                  |         |               |                      | - 1      |
|         |           | จังหวัด *             |                            |                     |                   |                      |                       |                  |         |               |                      |          |
|         |           | กรุณาเสือกจังหวั      | a                          |                     | v                 | ]                    |                       |                  |         |               |                      |          |
|         |           | ເບຕ/ອຳເກວ *           |                            |                     |                   |                      |                       |                  |         |               |                      |          |

|           | ระบบลงทะเ | เบียนขอทำหนังสือเดินทางล่ | ่วงหน้า กรมการกงสุล | a ns:nspornschouls:Inn V 135 |                 | =                 | **        | 🖬 ติดต่อเรา | 🧿 เข้าสู่ระบบ/สมัครสมาชิก |
|-----------|-----------|---------------------------|---------------------|------------------------------|-----------------|-------------------|-----------|-------------|---------------------------|
| หน้าแรก ส | ลงทะเบียน | หมายเลขคิว จำนวนคิว       | อ สติติการให้บริการ | สำนักงานที่ให้บริการ         |                 |                   |           |             |                           |
|           |           | THAILAND(IND)             |                     | Ŷ                            |                 |                   |           |             | 1                         |
|           |           | บ้านเลขที่* ห             | រូក •               | หมู่บ้าน/อาการ *             |                 |                   |           |             |                           |
|           |           |                           |                     |                              |                 |                   |           |             |                           |
|           |           | * 968                     |                     | ถนน *                        |                 |                   |           |             |                           |
|           |           |                           |                     |                              |                 |                   |           |             |                           |
|           |           | อังหวัด*                  |                     |                              | เมื่อกรอกข้อมูล | ครบถ้วน ให้ทำการเ | าด "ยืนยั | ันข้อมูล"   |                           |
|           |           | กรุณาเลือกจังหวัด         |                     | v                            |                 |                   |           | U           |                           |
|           |           | ເບຕ/ອຳເກອ *               |                     |                              |                 |                   |           |             |                           |
|           |           | ทรุณาเลือกเขต/อำเภอ       |                     | v                            |                 |                   |           |             |                           |
|           |           | แขวง/ต่าบส*               |                     |                              |                 |                   |           |             |                           |
|           |           | กรุณาเลือกแขวง/ต่ำบล      |                     | ~                            |                 |                   |           |             |                           |
|           |           | รหัสไปรษณีย์ *            |                     |                              |                 |                   |           |             |                           |
|           |           |                           |                     |                              |                 |                   |           |             |                           |
|           |           |                           |                     |                              |                 |                   |           |             |                           |

| 351 V musiorhomecanon sponomuon rüveciamubuskeiken v 135                                                                                                    | 💳 1 🧱 1 🛚 balam 1 O shquavishaada |
|----------------------------------------------------------------------------------------------------|-----------------------------------|
| anaverate antitette antitette ducut cleavere uch                                                                                                    |                                   |
| < üquaynna                                                                                                    |                                   |
| ส่วนุขน้ำเสร็จไขาน                                                                                                    | ข้อมูลบุคงอาหมือข้องกรม           |
| fue"                                                                                                    | unutud Monitorna *                |
| moletest@gmal.com                                                                                                    | 0-0000-00000-00-1                 |
| Batalandowlo <sup>+</sup>                                                                                                    | for direct."                      |
| rektestiğişmal con                                                                                                    | unaro v cranu                     |
| (nguanzandu efitinati unarila ilustratura)                                                                                                    | Banana (Inst. (Stanlard)          |
| sinku"                                                                                                    |                                   |
| —                                                                                                    | ununge Brieb.*                    |
| that an invitational of the                                                                                                    | 500                               |
|                                                                                                    | de storeso"                       |
| (alminization) the constraints of the second second s                                                                                                    | Ns • UKONLIT                      |
| dagad witu dada                                                                                                    | Benera (Benera) (distant          |
| numanal eductoria *                                                                                                    | uruanya Mawaui *                  |
| 06 fea v 425 105 533                                                                                                    | 110N072                           |
| (rest.Bibliopergroupergrouperg |                                   |
| acordina "                                                                                                    |                                   |
| resonta v                                                                                                    |                                   |
| shikari."                                                                                                    |                                   |
| 18,20                                                                                                    |                                   |
|                                                                                                    | shalinge                          |

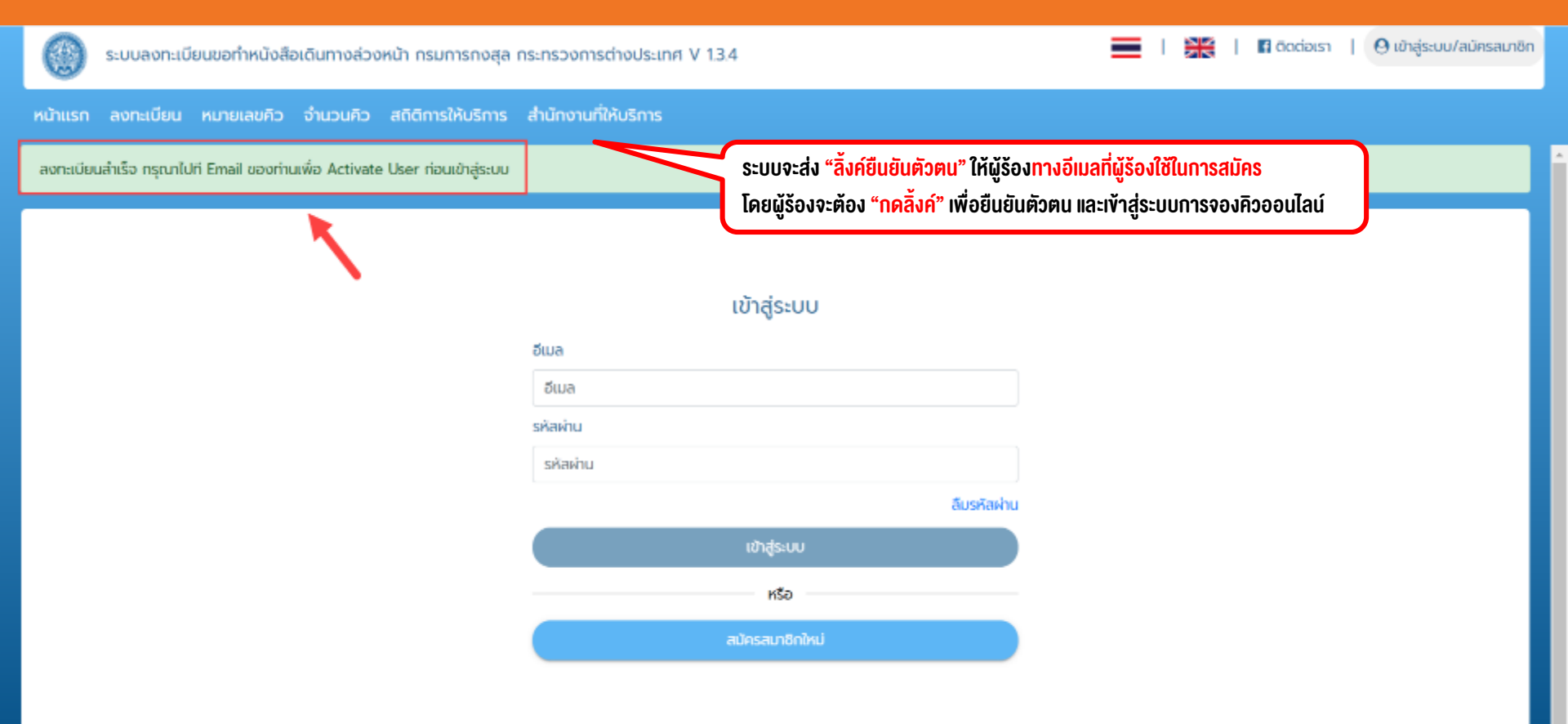

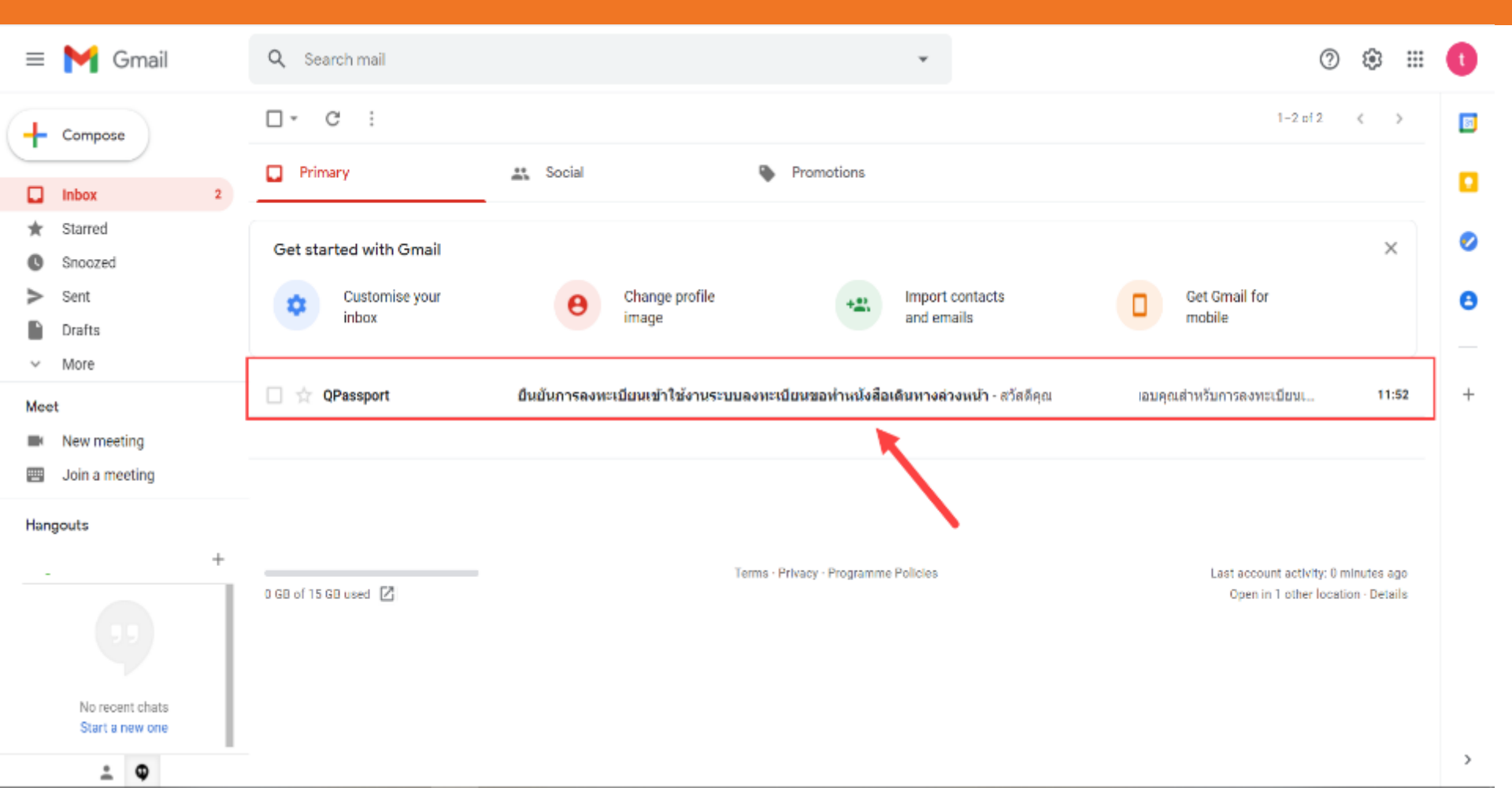

| =         | M Gmail                                      | ٩ : | Search mail                                                                                   | ?      | ۲ |   | t |
|-----------|----------------------------------------------|-----|-----------------------------------------------------------------------------------------------|--------|---|---|---|
| +         | Compose                                      | ÷   | <b>D 0 1 C 0 0 C D </b>                                                                       | 1 of 2 | < | > |   |
|           | Inbox 1                                      |     | ยืนยันการลงทะเบียนเข้าใช้งานระบบลงทะเบียนขอทำหนังสือเดินทางล่วงหน้า Inbox×                    |        | ē | Ľ |   |
| * 0 > = ` | Starred<br>Snoozed<br>Sent<br>Drafts<br>More | +   | QPassport <booking@qpassport.in.th> 11:52 (1 minute ago)      <br/></booking@qpassport.in.th> | ☆      | 4 | : | 0 |
| Mee       | t<br>New meeting<br>Join a meeting           |     | ขอบดุณสำหรับการเข้าใบ้งาน<br>ที่มงานระบบลงทะเบียนสวงหน้าหนังสือเดินทาง                        |        |   |   | + |
| Hang      | +                                            |     | K Reply                                                                                       |        |   |   |   |
|           |                                              |     |                                                                                               |        |   |   | > |

ยืนยันการลงทะเบียนเข้าใข้งานสำเร็จ กรุณากดปุ่มด้านล่างเพื่อเข้าใข้งานระบบจองคิวการทำหนังสือเดินทาง

เข้าใช้งานระบบจองดัวการทำหนังสือเดินทาง

![](_page_15_Figure_1.jpeg)

![](_page_16_Picture_1.jpeg)

ระบบลงทะเนียนขอทำหนังสือเดินทางส่วงหน้า กรมการกงสุล กระทรวงการต่างประเภศ version 1216

ศำถามที่พบปอย | 🖪 ติดต่อเรา | \varTheta ข้อมูลบัณชี | 🙂 ออกจากระบบ

หน้าแรก <u>สงทะเบียน</u> ตรวจสอบสถานะ หมายเลขคิว จำนวนคิว สถิติการให้บริการ สำนักงานที่ให้บริการ

#### ) เลือกพื้นที่ที่ต้องการเข้าไปรับบริการ

![](_page_16_Figure_6.jpeg)

![](_page_17_Picture_1.jpeg)

ระบบลงกะเบียนขอทำหนังสือเดินทางส่วงหน้า กรมการกงลุล กระทรวงการต่างประเทศ version 1.2.16

ค่าตามที่พบบ่อย | 🖪 ติดต่อเรา | \varTheta ข้อมูลบัญชี | 🙂 ออกจากระบบ

#### ้หน้าแรก <u>สงทะเบียน</u> ตรวจสอบสถานะ หมายเลขคิว จำนวนคิว สถัติการให้บริการ สำนักงานที่ให้บริการ

ตรวจสอบและอินอินออมูล

9. น้ำบัตรประชาชนมาเพื่อใช้เป็นหลักฐานในการเข้ารับบริการในวันรายงานตัว

#### เงื่อนไขการลงทะเบียนขอทำหนังสือเดินทางล่วงหน้า

1. การลงทะเบียนขอทำหนังสือเดินทางล่วงหน้าใช้สำหรับการยื่นคำร้องขอทำหนังสือเดินทางประเภททั่วไปเท่านั้น

2. สมัครสมาชิก 1 บัญชี ต่อ 1 ท่าน ต่อ 1 การจอง โดยสามารถจองให้ตนเองเพียงอย่างเดียว หรือจองให้ผู้เยาว์ซึ่งเป็นบุตร-ธิดาได้

3. สามารถลงทะเบียนล่วงหน้าได้ 1 วันท่ำการ (ไม่นับวันที่ท่ำรายการ วันเสาร์-อาทิตย์ และวันหยุดนักขัตฤกษ์) และท่ำรายการล่วงหน้าได้ไม่เกิน 5 วันท่ำการ

4. การลงทะเบียนประเภท สำหรับครอบครัว (ผู้เยาว์) เป็นการลงทะเบียนทำหนังสือเดินทางสำหรับผู้เยาว์ซึ่งเป็นบุตร-ธิดาของผู้จองเท่านั้น ในกรณีที่ไม่เข้าเงื่อนใขดังกล่าว

เจ้าหน้าที่มีสิทธิ์ยกเลิกการลงทะเบียนขอทำหนังสือเดินทางส่วงหน้าของท่านเมื่อถึงวันรายงานตัว

5. ในกรณีที่เป็นการทำหนังสือเดินทางสำหรับผู้เยาว์ จะต้องมีบิดา-มารดามาพร้อมกับผู้เยาว์ในวันรายงานตัว

 เมื่อทำการลงทะเบียนขอกำหนังสือเดินทางส่วงหน้าแล้ว ต้องมารายงานตัวและแสดงบัตรประชาชนต่อเจ้าหน้าที่ ณ สำนักงานที่ได้เลือกไว้อย่างน้อย 30 นาที มิฉะนั้นการ ลงทะเบียนของท่านจะถูกยกเลิก

7. กรณีที่การลงทะเบียนถูกยกเลิกตามเงื่อนไขข้อที่ 6 ท่านจะไม่สามารถใช้บริการลงทะเบียนล่วงหน้าได้อีกภายใน 30 วัน

8. ข้อมูลที่ทรอกต้องเป็นข้อมูลปัจจุบันของตนเองและเป็นข้อมูลจริงเท่านั้น

 กำนต้องเตรียนเอกสาร-หลักฐานให้ครบด้วนตามที่กำหนด กรณีที่เอกสาร-หลักฐานไม่ครบด้วน ทางทองหนังสือเดินทางขอลงวนสิทธิในการปฏิเสธการยื่นค่าร้องขอทำ หนังสือเดินทาง

10. เงื่อนไขในการออกหนังสือเดินทางเป็นไปตามระเบียบที่กระทรวงการต่างประเทศ ว่าด้วยการออกหนังสือเดินทาง พ.ศ. 2548 (ฉบับที่ 1 และ ฉบับที่ 2)

ข้าพเจ้ายอมรับเงื่อนไขการให้บริการ 🥊

ผู้ร้องอ่านรายละเอียดวิธีการลงทะเบียนและเงื่อนไข

การจองคิว และกดเลือก <mark>"ข้าพเจ้ายอมรับเงื่อนไขการ</mark> ให้บริการ" เพื่อเข้าสู่ระบบ

![](_page_18_Picture_1.jpeg)

| 0       | ระบบลงทะเบียนขอทำหนัง | งสือเดินทางส่วงหน้า              | กรมการกงสุล กร                            | ะทรวงการต่างประ | INA version 12.16                         |                       |                     | ค่ำถามที่พบป่อย | 🖪 ติดต่อเรา | 🛛 ປັວບູລບັດປຣີ | 😃 ออกอากระบบ |
|---------|-----------------------|----------------------------------|-------------------------------------------|-----------------|-------------------------------------------|-----------------------|---------------------|-----------------|-------------|----------------|--------------|
| หน้าแรก | <u>ลงทะเบียน</u> ตระ  | งจสอบสถานะ                       | หมายเลขคิว                                | จำนวนคิว        | สติติการให้บริการ                         | สำนักงานที่ให้บริก    | าร                  |                 |             |                |              |
|         | < 3                   | ) ເพົ່ມນ້อມູ                     | ลบุคคลขอ                                  | งผู้เยาว์       |                                           |                       |                     |                 |             |                |              |
|         |                       |                                  |                                           |                 |                                           |                       |                     |                 |             |                |              |
|         | C                     | 2                                | 0                                         |                 | นาง กชกร เข็มคิริ<br>ผู้ดำเนินการลงทะเบีย | ยนกำหนังสือเดินทางส่ว | องหน้า              |                 |             |                |              |
|         | 5                     | -A                               |                                           | k               |                                           |                       | ยังไม่ได้เพิ่มบุคคล |                 |             |                |              |
|         | G                     | ٩.                               | J.                                        | 5               |                                           |                       | ยิงไม่ได้เพิ่มบุคคล |                 |             |                |              |
|         | 11                    | へ                                | と                                         | II              |                                           |                       | ยังไม่ได้เพิ่มบุคคล |                 |             |                |              |
|         |                       | สามารถเพิ่มข้อมู<br>บุตร-ธิดา ได | )<br>ลของผู้เยาว์ซึ่งเด็<br>วัสูงสุด 3 คน | Ju              |                                           | 🕀 เพิ่มข้อมูล         |                     | ាំទា            | ยการต่อ     |                |              |

![](_page_20_Picture_1.jpeg)

| 0       | ระบบลงทะเบียนขอทำหนังสือเดินทางส่วงหน้า กรมการกงสุล กระทรวงการต่างประเทศ version 1.2.16 |              |                 |           |                   |     |                              |  | 🖬 ଉର୍ଗରାଚୀ 🔡 | \varTheta ນ້ອນູອບັດຜູອິ | 🖞 ออกจากระบบ |
|---------|-----------------------------------------------------------------------------------------|--------------|-----------------|-----------|-------------------|-----|------------------------------|--|--------------|-------------------------|--------------|
| หนักแรก | ลงทะเบียน                                                                               | ดรวจลอบสถานะ | หมายเลขคิว      | จ่านวนคิว | สถิติการให้บริการ | đhủ | ักงานที่ให้บริการ            |  |              |                         |              |
|         |                                                                                         | ນວຍ          |                 | ຄບເ       | u                 |     | คำนำหน้า 🗸                   |  |              |                         |              |
|         |                                                                                         |              |                 |           |                   |     | ชื่อกลาง (ไทย) (ตัวเลือก)    |  |              |                         |              |
|         |                                                                                         | จังหวัด      | 8               |           |                   |     |                              |  |              |                         |              |
|         |                                                                                         | កនុល         | ทเลือกจังหวัด   |           |                   | *   | นามสกุล (ไทย)                |  |              |                         |              |
|         |                                                                                         | เขต/อำ       | เภอ             |           |                   |     |                              |  |              |                         |              |
|         |                                                                                         | กรุณ         | ทเลือกเขต/อำเภอ |           |                   | ~   | ชื่อ (อังกฤษ)                |  |              |                         |              |
|         |                                                                                         | ແขวง/ດ       | ตำบล            |           |                   |     | คำนำหน้า 🗸                   |  |              |                         |              |
|         |                                                                                         | กรุณ         | ทเลือกแขวง/ต่าม | a         |                   | *   | ชื่อกลาง (อังกฤษ) (ดัวเลือก) |  |              |                         |              |
|         |                                                                                         | รหัสไปร      | ទមលីខ័          |           |                   |     |                              |  |              |                         |              |
|         |                                                                                         |              |                 |           |                   |     | นามสกุล (อังกฤษ)             |  |              |                         |              |
|         |                                                                                         |              |                 |           |                   |     |                              |  |              |                         |              |
|         |                                                                                         |              | C               | 4         | ยกเล็ก            |     | ยืนยันข้อมูล                 |  |              |                         |              |

![](_page_22_Picture_1.jpeg)

ระบบลงทะเบียนขอทำหนังสือเดินทางล่วงหน้า กรมการกงสุล กระทรวงการต่างประเทศ V 1.3.4

![](_page_22_Picture_3.jpeg)

🖪 ติดต่อเรา 📔 🕗 ข้อมูลบัญชี 📔 🙂 ออกจากระบบ

หน้าแรก <u>ลงทะเบียน</u> ตรวจสอบสถานะ หมายเลขคิว จำนวนคิว สถิติการให้บริการ ส่ำนักงานที่ให้บริการ

#### (3) เพิ่มข้อมูลบุคคลของผู้เยาว์

![](_page_22_Picture_7.jpeg)

(i) สามารถเพิ่มข้อมูลของผู้เยาว์ซึ่งเป็น บุตร-ธิดา ได้สูงสุด 3 คน

| นาง กชกร เข็มคิริ<br>ผู้ตำเนินการลงกะเบียนทำหนังลือเดินทางส่วงหน้า |                     |             |          |
|--------------------------------------------------------------------|---------------------|-------------|----------|
| เด็กหญิง อลิน ทองประดิษฐีประดอย                                    |                     |             | ลบ แก้ไข |
|                                                                    | ยังไม่ได้เพิ่มบุคคล |             |          |
|                                                                    | ยังไม่ได้เพิ่มบุคคล |             |          |
| 🕀 ເພັ່ມບ້ອມູລ                                                      |                     | ทำรายการต่อ |          |

![](_page_23_Figure_1.jpeg)

![](_page_24_Picture_1.jpeg)

ระบบลงทะเบียนขอทำหนังสือเดินทางล่วงหน้า กรมการกงสุล กระทรวงการต่างประเทศ V 1.3.4

💻 | 🎇 | 🖪 ติดต่อเรา | 🕗 ข้อมูลบัญชี | 🙂 ออกจากระบบ

้หน้าแรก <u>ลงทะเบียน</u> ตรวจสอบสถานะ หมายเลขคิว จำนวนคิว สถิติการให้บริการ สำนักงานที่ให้บริการ

![](_page_24_Picture_5.jpeg)

![](_page_24_Figure_6.jpeg)

![](_page_25_Figure_1.jpeg)

ระบบลงทะเบียนขอกำหนังสือเดินทางล่วงหน้า กรมการกงสุล กระทรวงการต่างประเทศ V 13.5

![](_page_25_Figure_3.jpeg)

้ หน้าแรก <u>ลงทะเบียน</u> ตรวจสอบสถานะ หมายเลขคิว จำนวนคิว สติติการให้บริการ สำนักงานที่ให้บริการ

![](_page_25_Figure_5.jpeg)

![](_page_26_Picture_1.jpeg)

| 🛞 ระบบลงทะเบียนขอทำหนังสือเดิมทางส่วงหน้า กรมการทงสุล กระทรวงการต่างประเทศ V 13.5                                                                                                    | 🗾   🎇   🖪 ດັດຕ່ອເຮົາ   \varTheta ຍ້ອນູສບັດນູຣ໌   🖱 ອອກອາກຣະບບ                                                                                                    |
|----------------------------------------------------------------------------------------------------|----------------------------------------------------------------------------------------------------|
| หน้าแรก <u>ลงทะเบียน</u> ตรวจสอบสถานะ หมายเลขคิว จำนวนคิว สติติการให้บริการ สำนักงานที่ให้บริการ<br>                                                                                              | กรอกข้อมูล "ข้อมูลสำหรับการจัดส่งไปรษณีย์"                                                                                                    |
| < 🔞 กรอกข้อมูลสำหรับการจัดส่งทางไปรษณีย์                                                                                                    |                                                                                                    |
| ອັດສ່ອກາຈໄປຣະເຕນີຍ໌ EMS<br>Sadomoldserctive EMS<br>Sayfhagidadaamoldserctive ການຮັກການ ການຈາກ<br>ໂດຍວະກຳການສ່າຍການປະຣະຕານີຍາຍາວນີ້ ເມື່ອນກາກການ ການຈາກ<br>ແປນເອີ້ອາດັບແຫາຍ ໃນການການການ 5 ມີນກຳການ | ชื่อ-สกุล*   หมายเลยโทรศัพท์*   66 โทย   ท่อ   บ่านเลยที่*   พมู่ที่*   พมู่ที่*   พมู่ที่*   อยย*   ดนน*   องหวัด*   เหตุณาเลือกร้อหวัด   เหตุณาเลือกร้อหวัด   เพตุณาเลือกร้อหวัด   เพตุณาเลือกร้อหวัด   รลัสโปรมณีย์* |

rinshumskia

| Î |
|---|
|   |
|   |
|   |
|   |
|   |
|   |
|   |

| ระบบลงกะเบียนขอทำหนังสือเดินทางส่วงหน้า กรมการกงสุข                              | ล กระทรวงการด้างประเทศ version 1.2.16                                                                                                    |                                                                                         | คำถามที่พบบ่อย   🖪 ดิตต่อเรา       | \varTheta ข้อมูลบัญชี   😃 ออกจากระเ |
|----------------------------------------------------------------------------------|----------------------------------------------------------------------------------------------------|-----------------------------------------------------------------------------------------|------------------------------------|-------------------------------------|
| หนักแรก <u>ลงทะเบียน</u> ตรวจสอบสถานะ หมายเลขค<br><b>&lt;</b> (10) ตรวจสอบและยืน | าว จำนวนคิว สถิติการให้บริการ สำนักงานที่ให้บริก<br>เยันข้อมูล ผู้ร้อง "ตรวจสอบความถูกต้อง                                                          | ns<br>ของข้อมูล" และกด                                                                  | ายืนยันข้อมูล                      |                                     |
| ข้อมูลบุคคลผู้ลงทะเบียนขอทำหนังสือ                                               | ประเภทการเข้ารับบริการ                                                                                                    |                                                                                         | Ľ                                  |                                     |
| เลขประจำตัวประชาชน<br>ชื่อ-สกุล                                                  | เลขประจำตัวประชาชน X-XXX-XXX1-94-4<br>ชื่อ-สกุล ม.ส. จริงใจ ใจคี<br>ชื่อ-สกุล (ENG) Miss Jingjai Jaidee<br>วันที่เกิด 08 สิงหาคม 2512<br>อายุ 51 ปี | ลงทะเบียนขอทำหนังสือเดินทางส่วงหน้า: สำหรับตนเอง                                        |                                    | и<br>Г.Л.                           |
| ชื่อ-สกุล (ENG)<br>วันที่เกิด<br>อายุ                                            |                                                                                                    | ขอมูลการเขารบบรการ<br>สถานที่ ปทุมวัน<br>วันที่ 28/08/2563<br>เวลา 10 : 30 - 10 : 45 น. |                                    |                                     |
| สถานที่เกิด<br>หมายเลขสำหรับติดต่อ                                               | กรุงเทพมหานคร<br>66 89 666 6666                                                                                                    |                                                                                         | 28/08/2563<br>10 : 30 - 10 : 45 u. |                                     |
| ประเทค<br>ที่อยู่ปัจจุบันที่ดิดต่อได้                                            | ประเทศ ไทย<br>ที่อยู่ปัจจุบันที่ดิดต่อได้ บ้านเลขที่ 123 หมู่ 4 ถนนพญาไท แขวง<br>พญาไท เงคพญาไท จังหวัดกรุงเทพ                                      | วิธีการรับเล่มหนังสือเดินทาง<br>FMS                                                     |                                    | Ľ                                   |

![](_page_30_Picture_1.jpeg)

| 🤢 ระบบลงทะเบียนขอทำหนึ่งสือเดินทางส่วงหน้า กรมการกงสุล กระทรวงการต่างประเทศ version 12.16 |                                           |                                                                  |  |  |  |
|-------------------------------------------------------------------------------------------|-------------------------------------------|------------------------------------------------------------------|--|--|--|
| หน้าแรก <u>สงทะเบียน</u> ตรวจสอบส<br>บันทึกรายการสำเร็จ                                   | านะ หมายเลขคิว จำนวนคิว สติติการให้บริการ | สำนักงานที่ให้บริการ                                             |  |  |  |
| ข้อมูลการลงท                                                                              | บียนขอทำหนังสือเดินทางล่วงหน้า            |                                                                  |  |  |  |
| ข้อมูลบุคคลผู้ลงท                                                                         | บียนขอทำหนังสือเดินทางส่วงหน้า            | ประเภทการเข้ารับบริการ                                           |  |  |  |
| เลขประจำตัวประ<br>ชื่อ-สกุล                                                               | เช่น X-XXXX-XXX1-94-4<br>น.ส. จริงใจ ใจคี | ลงทะเบียนขอทำหนังสือเดินทางส่วงหน้า: สำหรับตนเอง                 |  |  |  |
| ชื่อ-สกุล (ENG)                                                                           | Miss Jingjai Jaidee                       | ข้อมูลการเข้ารับบริการ                                           |  |  |  |
| อายุ<br>อายุ<br>สถานที่เกิด<br>หมายเลขสำหรับ                                              | 51 ปี<br>กรุงเทพมหานคร<br>68 89 666 6666  | สถานที ปทุมวัน<br>วันที่ 28/08/2563<br>เวลา 10 : 30 - 10 : 45 น. |  |  |  |
| ประเทศ<br>ที่อยู่ปัจจุบันที่ติด                                                           | ไทย<br>อได้ บ้านเลงที่ 123 หมู่4 ถนนพญาไท | วิธีการรับเล่มหนังสือเดินทาง                                     |  |  |  |

| 0                                                     | ระบบองทะเ                                                                                | มียนขอทำหนังสือเดินทางส่วงหน้         | ท กรมการกงสุล กร          | ะทรวงการต่างปร                                                                                                    | INR version 12.16 |                   | ค้าถามที่พบปอย   🖪 ติดต่อเรา   🕒 ข้อมูลบัญชี   😃 ออกจากระบบ |  |
|-------------------------------------------------------|------------------------------------------------------------------------------------------|---------------------------------------|---------------------------|----------------------------------------------------------------------------------------------------|-------------------|-------------------|-------------------------------------------------------------|--|
| หน้าแรก                                               | ສຸດກະເບີ                                                                                 | ยน ตรวจสอบสถานะ                       | หมายเลขคิว                | จ่านวนคิว                                                                                                    | สติติการให้บริการ | สำนักงานที่ให้บริ | វីកាន                                                       |  |
| บันทึกราย                                             | ยการสำเร็จ                                                                               |                                       |                           |                                                                                                    |                   |                   |                                                             |  |
|                                                       |                                                                                          | ∎ขวงพญาไท เขคพญาไท จังหวัด<br>กรุงเทพ |                           | EMS                                                                                                    | 5                 |                   |                                                             |  |
|                                                       | บุคคลที่สามารถติดต่อได้กรณีจุกเฉิน                                                       |                                       |                           |                                                                                                    |                   |                   |                                                             |  |
|                                                       |                                                                                          | บุคคลที่ติดต่อได้ใน<br>กรณีฉุกเฉิน 1  | นายไชคคี ไร<br>หมายเลขสำห | จคี<br>รับดิดต่อ 66                                                                                                    | 886 666 666       |                   |                                                             |  |
|                                                       | บุคคลที่ติดต่อได้ใน น.ส.ยั้มสวย โจคี<br>กรณีฉุกเฉิน 2 หมายเลขสำหรับติดต่อ 68 966 666 666 |                                       |                           | ระบบจะปรากฏ <mark>ข้อมูลของผู้ร้องที่</mark> ถูกบันทึกในระบบ<br>และแจ้งให้ผู้ร้องนำ " <mark>บัตรประชาชน</mark> " มาในวันทำหนังสือเดินทาง |                   |                   |                                                             |  |
| ()<br>กรุณานำ บัตรประชาชน มาแสดงในวันทำหนังสือเดินทาง |                                                                                          |                                       |                           |                                                                                                    |                   |                   |                                                             |  |
| กลับหน้าหลัก (เปลี่ยนแปลงข้อมูล                       |                                                                                          |                                       |                           |                                                                                                    |                   |                   |                                                             |  |

# THALES

# Thank you

www.thalesgroup.com

OPEN

![](_page_33_Picture_4.jpeg)